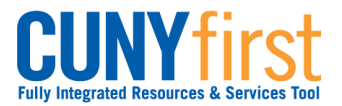

# Drop Classes

Students may use self-service to drop classes from their schedule.

|      | Note: Parts of images m                                                                                                    | nay be                                                               | e obscured for se                    | ecurity reasons.                              |  |  |
|------|----------------------------------------------------------------------------------------------------|----------------------------------------------------------------------|--------------------------------------|-----------------------------------------------|--|--|
| Step | Action                                                                                                    |                                                                      |                                      |                                               |  |  |
| 1.   | Enter https://home.cunyfirs                                                                                                    | Enter https://home.cunyfirst.cuny.edu in your browser's address bar: |                                      |                                               |  |  |
|      | <ul> <li>Enter your Username and Password and click the O Go icon.</li> <li>From the Enterprise Menu, select the HR/Campus Solutions link.</li> </ul> |                                                                      |                                      |                                               |  |  |
| 2.   | Navigate to: Self Service > Student Center.                                                                                                    |                                                                      |                                      |                                               |  |  |
| 3.   | Name Student Center                                                                                                    |                                                                      |                                      |                                               |  |  |
|      | Search                                                                                                    | Deadlines 😡 URL                                                      |                                      |                                               |  |  |
|      | Enroll                                                                                                    | Upcoming Schedule                                                    |                                      |                                               |  |  |
|      | My Academics                                                                                                    |                                                                      | Class                                | Schedule                                      |  |  |
|      | other academic 👻 🛞                                                                                                    | 30                                                                   | ARTH 101-2<br>LEC (2153)             | MoTuWeTh<br>9:00AM - 11:40AM<br>Klapper 401   |  |  |
|      |                                                                                                    | 3                                                                    | BUS 247-02<br>LEC (1538)             | MoTuWeTh<br>4:30PM - 6:04PM<br>Powdermker 154 |  |  |
|      |                                                                                                    |                                                                      |                                      | weekly schedule<br>enrollment shopping cart   |  |  |
|      | Click the <sup>B</sup> Academic Cale<br>Upcoming Schedule section<br>Note: Once the session ha<br>be called This Week's Sche                          | enda<br>n.<br>s beg<br>edule                                         | r Deadlines icon<br>gun, then the Up | of the class you wish to drop in the          |  |  |

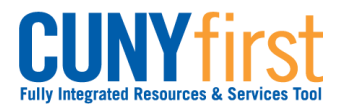

| 4. |                                                                                                    |  |  |  |  |  |
|----|----------------------------------------------------------------------------------------------------|--|--|--|--|--|
|    | Student Center                                                                                                    |  |  |  |  |  |
|    | Academic Calendar Deadlines                                                                                                    |  |  |  |  |  |
|    | Name 2011 Summer Term                                                                                                    |  |  |  |  |  |
|    | Undergraduate Four Week - Second                                                                                                    |  |  |  |  |  |
|    | ARTH 101 Section: 2 HIS OF WESTERN ART I                                                                                                   |  |  |  |  |  |
|    | Class Start Date: 07/05/2011 End Date: 07/28/2011                                                                                          |  |  |  |  |  |
|    | Drop Calendar                                                                                                    |  |  |  |  |  |
|    | Drop - Delete Record: 06/26/2011 A class dropped on or before this date will be deleted from your academic record.                         |  |  |  |  |  |
|    | Drop - Retain Record: 07/05/2011 A class dropped on or before this date will be retained on your academic record with a status of dropped. |  |  |  |  |  |
|    | Cancel & Withdrawal Calendar                                                                                                    |  |  |  |  |  |
|    | Withdraw without Penalty: 07/05/2011 Classes within a session, withdrawn on or before this date will not appear on your transcript.        |  |  |  |  |  |
|    | (Note: Academic Calendar dates are subject to change)                                                                                      |  |  |  |  |  |
|    | Identify the impacts or consequences of dropping the class based on the day you intend to drop the class.                                  |  |  |  |  |  |
| 5. | Return to Student Center                                                                                                    |  |  |  |  |  |
|    | Below the Academic Calendar Deadlines page, select the Return to Student Center link.                                                      |  |  |  |  |  |

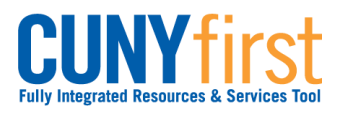

| 6  |                                                                |          |                         |                |                                                          |                                                         |  |
|----|----------------------------------------------------------------|----------|-------------------------|----------------|----------------------------------------------------------|---------------------------------------------------------|--|
| 0. | Student's Student Center                                       |          |                         |                |                                                          |                                                         |  |
|    |                                                                |          |                         |                |                                                          |                                                         |  |
|    | ✓ Academics                                                    |          |                         |                |                                                          |                                                         |  |
|    | Academics                                                      |          |                         | _              |                                                          |                                                         |  |
|    | Search                                                         | B        | Deadlines 😡 URL         |                |                                                          |                                                         |  |
|    | Plan<br>Enroll                                                 | 2012     | 2012 Fall Term Schedule |                |                                                          |                                                         |  |
|    | My Academics                                                   |          |                         | Class          |                                                          | Schedule                                                |  |
|    | other academic 🔻 📎                                             |          | AAS 166<br>LEC (75      | 5-01<br>54)    | Sa 12:0<br>2:40PM<br>Room:                               | 00РМ -                                                  |  |
|    |                                                                | <b>1</b> | ACC 44<br>LEC (85       | 0-01<br>41)    | Mo 5:00<br>5:50PM<br>Room:<br>We 5:0<br>5:50PM<br>Room:  | ОРМ -<br>ТВА<br>ОРМ -<br>ТВА                            |  |
|    |                                                                | 8        | ENW 30<br>LEC (78       | 0-01<br>32)    | Th 9:30<br>10:45A<br>Room:<br>Tu 9:30<br>10:45A<br>Room: | ОАМ -<br>М<br>ТВА<br>ОАМ -<br>М<br>ТВА                  |  |
|    |                                                                | 2        | PSY 166<br>LEC (91      | 5-I301<br>13)  | MoWe 1<br>12:15P<br>Gillet 3:                            | L1:00AM -<br>M<br>19                                    |  |
|    | On the <b>Student Center</b> page                              | in the   | e Acade                 | mics section   | enrollmo<br>n, click th                                  | ent shopping cart <b>&gt;</b><br>ne <b>Enroll</b> link. |  |
| 7. | Name                                                           |          |                         |                | go to .                                                  | 🗸 🛞                                                     |  |
|    | Search                                                         | Plan     |                         | Enroll         |                                                          | My Academics                                            |  |
|    | my class schedule add                                          | d        | rop                     | swap           | edit                                                     | term information                                        |  |
|    | Dron Classes                                                   |          |                         |                |                                                          |                                                         |  |
|    | Select Term                                                    |          |                         |                |                                                          | - 1-2-3                                                 |  |
|    |                                                                |          |                         |                |                                                          |                                                         |  |
|    | Term Career Institution                                        |          |                         |                |                                                          |                                                         |  |
|    | 2011 Summer Term Under                                         | rgraduat | e .                     | Queens College |                                                          |                                                         |  |
|    | 🔘 2011 Fall Term Under                                         | rgraduat | e                       | Queens College |                                                          |                                                         |  |
|    |                                                                |          |                         |                | CONTINUE                                                 |                                                         |  |
|    | Select the <b>drop</b> sub tab. As would like to drop a class. | neede    | ed, selec               | t the radio b  | utton of                                                 | the term in which you                                   |  |
| 8. | Click the <b>CONTINUE</b> button                               |          |                         |                |                                                          |                                                         |  |
| 0. |                                                                |          |                         |                |                                                          |                                                         |  |

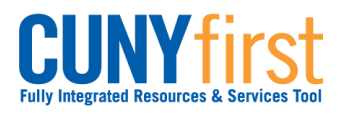

| 9.  | Drop Classes                                                                                                    |  |  |  |  |  |
|-----|----------------------------------------------------------------------------------------------------|--|--|--|--|--|
|     | 1. Select classes to drop                                                                                                    |  |  |  |  |  |
|     | Select the classes to drop and click Drop Selected Classes.                                                                                                    |  |  |  |  |  |
|     | 2011 Summer Term   Undergraduate   Queens College                                                                                                    |  |  |  |  |  |
|     | Supposed Await Listed                                                                                                    |  |  |  |  |  |
|     | Select Class Description Days/Times Room Instructor Units Status                                                                                                    |  |  |  |  |  |
|     | ARTH 101-2<br>(2153)     HIS OF<br>WESTERN ART I<br>(Lecture)     MoTuWeTh<br>9:00AM -<br>11:40AM     Klapper 401     E. Krest     3.00                                                                                                    |  |  |  |  |  |
|     | BUS 247-02<br>(1538)         BUSINESS ECON<br>(Lecture)         MoTuWeTh<br>4:30PM - 6:04PM         Powdermker<br>154         Staff         3.00                                                                                                    |  |  |  |  |  |
|     | DROP SELECTED CLASSES                                                                                                    |  |  |  |  |  |
|     | In the <b>Select</b> column, click the $\square$ checkbox next to each class to be dropped.                                                                                                    |  |  |  |  |  |
| 10. | Click the DROP SELECTED CLASSES button.                                                                                                    |  |  |  |  |  |
| 11. | Drop Classes                                                                                                    |  |  |  |  |  |
|     | Click Finish Dropping (at the bottom right of this page) to process your drop<br>request. To exit without dropping these classes, click Cancel.                                                                                                    |  |  |  |  |  |
|     | As of the first day of classes, students who drop below their originally registered<br>credit level may be assessed a tuition penalty based on the effective date of the<br>drop according to CUNY's Tuition Schedule.<br>Check the Academic Calendar for deadline dates for enrollment and withdrawal<br>requests. |  |  |  |  |  |
|     |                                                                                                    |  |  |  |  |  |
|     | If you are a Financial Aid recipient, check with the Financial Aid Office to learn how your Financial Aid awards may be affected by any changes in enrollment.                                                                                                    |  |  |  |  |  |
|     | International Students - consult with your International Advisor.<br>2011 Summer Term   Undergraduate   Queens College                                                                                                    |  |  |  |  |  |
|     | ✓Enrolled ⊗Dropped ▲Wait Listed                                                                                                    |  |  |  |  |  |
|     | Class Description Days/Times Room Instructor Units Status                                                                                                    |  |  |  |  |  |
|     | ARTH 101-2<br>(2153)HIS OF<br>WESTERN ART I<br>(Lecture)MoTuWeTh<br>9:00AM -<br>11:40AMKlapper 401E. Krest3.00                                                                                                    |  |  |  |  |  |
|     | CANCEL PREVIOUS FINISH DROPPING                                                                                                    |  |  |  |  |  |
|     | Review the information on the <b>Confirm your selection</b> page.                                                                                                    |  |  |  |  |  |
| 12. | Click the <b>FINISH DROPPING</b> button to drop the selected classes.                                                                                                    |  |  |  |  |  |

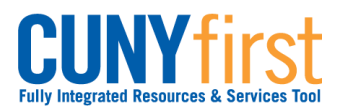

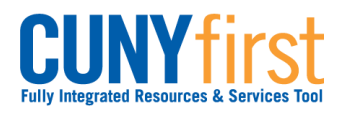

| Enrollment Encouragement                                                                                                    |  |  |  |
|----------------------------------------------------------------------------------------------------|--|--|--|
| Congratulations!                                                                                                    |  |  |  |
| You have been selected as a student who is eligible to enroll for additional course(s) at no extra tuition charge. Undergraduate matriculated students are considered full-time if registered for 12 or more equated credit in a term. You can take advantage of this opportunity by enrolling for additional course(s) for the same tuition charge, up to 18 credits. Undergraduate full-time students who are also instate residents and are enrolled between 12-18 credits are charged tuition on a semester basis. |  |  |  |
| • Yes I'm Interested • No Thanks                                                                                                    |  |  |  |
| Select Decline Reason                                                                                                    |  |  |  |
| Course Not Offered this term                                                                                                    |  |  |  |
| Desired Class Section closed                                                                                                    |  |  |  |
| Will think about it later                                                                                                    |  |  |  |
| Not Interested                                                                                                    |  |  |  |
| Not at this time                                                                                                    |  |  |  |
| Current course load demanding                                                                                                    |  |  |  |
| Time conflict                                                                                                    |  |  |  |
| Missing needed pre-requisites                                                                                                    |  |  |  |
| Family Reasons                                                                                                    |  |  |  |
| Personal Reasons                                                                                                    |  |  |  |
| Other                                                                                                    |  |  |  |
| Comment:                                                                                                    |  |  |  |
| Do not show this message for this term again                                                                                                    |  |  |  |
|                                                                                                    |  |  |  |
| submit                                                                                                    |  |  |  |
| Student interested in enrolling for additional courses will click on <b>'Yes I'm Interested'</b> .<br>Students who do not wish to enroll for additional courses will click on <b>'No Thanks'</b> , which will reveal a list of reasons due to which the student prefers to decline from enrolling into additional courses. Students can select one or more of the options listed under the 'Decline Reason' column.                                                                                                    |  |  |  |
| Clicking on the checkbox next to the <b>'Do not show this message for this term again</b> will prevent the enrollment encouragement message from appearing again while the student enrolls for additional courses for the semester.                                                                                                    |  |  |  |
| Note: Eligible students are only allowed to enroll for a maximum for 18 credits<br>per semester at no additional tuition charge. Interested students can enroll for<br>additional classes by adding them into their Shopping cart from My Planner,<br>using Class Search or entering class section numbers and then going through<br>the Class enrollment process.                                                                                                    |  |  |  |

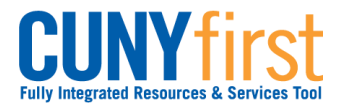

|     | Note: Student can are also encouraged to use the Comment box within the<br>enrollment encouragement message to post any additional comment or reasons<br>in case their reason to decline enrollment is not listed in the given set of options. |
|-----|----------------------------------------------------------------------------------------------------|
| 14. | Click on 'submit' to post the feedback.                                                                                                    |
|     | End of Procedure.                                                                                                    |